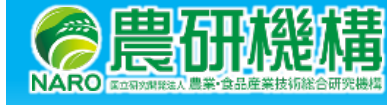

## 潅水支援システムを活用した乾燥ストレスの評価方法

## はじめに

Web サービスである栽培管理支援システム (<u>https://agmis.naro.go.jp/</u>) に含まれている「大 豆の栽培管理支援情報:潅水支援」を使うことで、過去の気象条件での乾燥ストレスの程度 が推定できます。ここでは、その方法を説明します。

## 1. アカウント取得からログインまで

栽培管理支援システム (https://agmis.naro.go.jp/SIP/) から、左の図の①から③の手順で

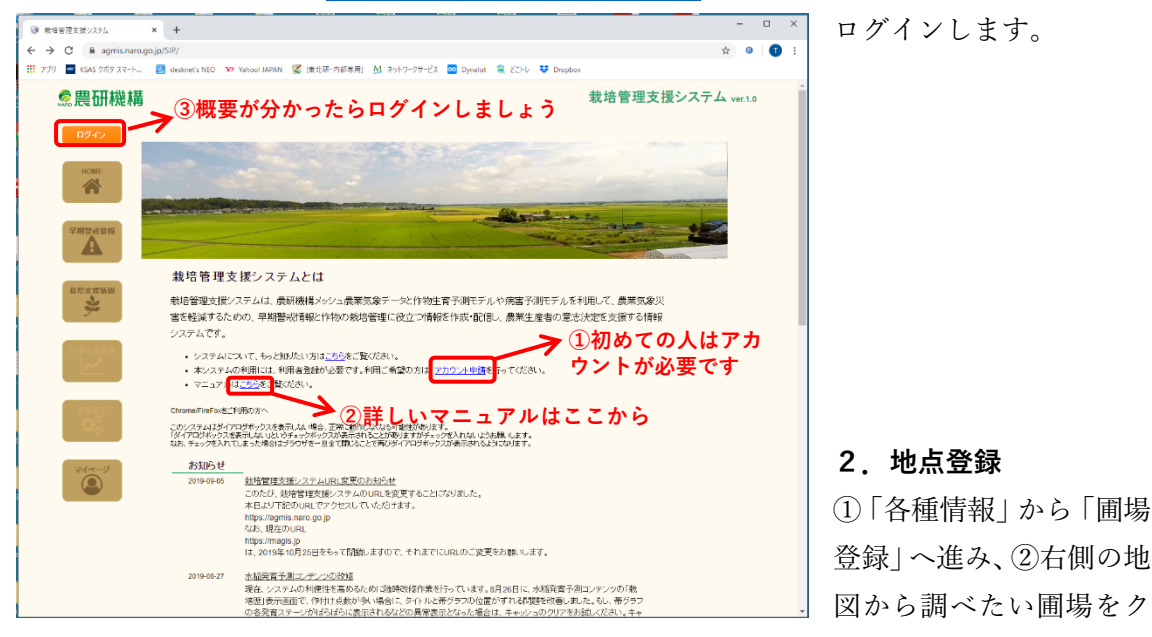

リックします。クリックされた地点の緯度経度が左側の表に出ますので、③名前をつけて、

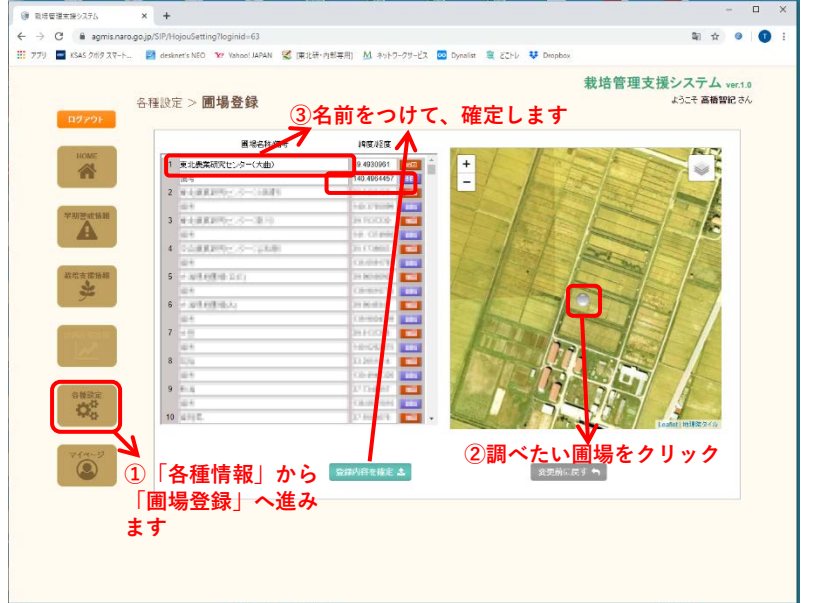

登録内容を確定してくだ さい。

3. 圃場データの入力

| 779 KS45 287 3 1-1 | - R deskner's NEO 💔 Tanoor JAPA | N 📽 (東北市・八郎本市) 🚹 ネット    | 2-27-62 🚾 Dynamia             | 🖩 2214 🌞 Dropber                | 、「切期他の                             | 1月] |
|--------------------|---------------------------------|-------------------------|-------------------------------|---------------------------------|------------------------------------|-----|
|                    | 教培支援情報 > 大豆> 灌水支援               |                         |                               | 栽培管理支援システム var10<br>よりにそ 高質的にさん |                                    |     |
| 19291              |                                 | 灌木支援                    | 3登録                           | もした地点                           | を選びます                              |     |
| an an              | ANTA                            | ホストレス指数の算出を行い           | ±7.                           |                                 | 作用けど連携してチェックしたい場合は                 |     |
| 14                 | 灌水支護                            | 1. 編場を選択してくたみい          |                               |                                 |                                    |     |
|                    | 作作品表示                           | 國場 東北島<br>18日 39.457    | (業初究センター(大面)<br>0561 標準(m)    | 20.0                            |                                    |     |
| Diam a ser         |                                 | 0. Atta (5.J. 05.1 to   | TEM                           |                                 |                                    |     |
|                    | 。<br>[海山士經] 7                   | act Milem               | 0.1~0.75.1                    |                                 |                                    |     |
| -                  | ② 准小又抜」                         | 出来日                     | 2019 38 6 月 10                |                                 |                                    |     |
|                    | 選びます                            | a 149.7 a 1 68 1 40     | 0                             |                                 |                                    |     |
| atexatina 2        |                                 | THE PARAMENT            | 180                           | 42.001年2月1日日                    | ま160項目をませした場合は<br>お周値の両計算を行ってください。 |     |
| <b>9</b>           |                                 | \$21.51.6.V.M           | 15.8                          | B-Netaron                       | 6月20日                              | ר   |
|                    |                                 | 作土菜 最大根草(m              | 0.14                          | 100%51パー日                       | 8 月 6 日                            | 1   |
| Section 1          |                                 | 目標ポク土                   |                               |                                 |                                    |     |
|                    | ①「我培支援情                         | 最大作物高(m)<br>(第十の時期4-54) | 1.20                          |                                 |                                    |     |
| 6484               | 報」から「大豆                         | 110 B                   | (30)<br>(2011年から出来日の年のデー      | シン用いて計算します。                     |                                    | J   |
| 00                 | へ進みます                           | 暦日 スアージ                 | 降水量 灌水量 ETo<br>(mm) (mm) (mm) | ETc-adj 土壤水分 (mm) (76) (        | たたま ホストレス指数                        |     |
| -                  |                                 | 05/10                   | 0.0000 0.0000 3.5675          | 4.2608 41.2696                  | 35.5574 200 10                     | の項目 |
| 84                 |                                 | 06/11                   | 0.0000 0 0000 3 7892          | 4.4538 38.0668                  | 31.1736 をひ入力し                      | て.言 |
|                    |                                 | 05/12                   | 0.0000 8.0000 4.0620          | 4.4507 34.8806                  | 25.7129 00000                      | 1   |
|                    |                                 | 05/14                   | 0.0000 0.0000 4.7152          | 4.0029 29.2913                  | 18.8678 見示タン                       | を押し |
|                    |                                 | 06/15                   | 3.0342 0 8000 2.2368          | 1.8828 30.1137                  | 20.0391 0-00-                      |     |
|                    |                                 | 06/15                   | 21.2377 0 1000 0 7269         | 0.8231 44.6555                  | 40.4537                            |     |
|                    |                                 | 06/17                   | 7.5840 0.0000 2.5084          | 2.9336 48.0000                  | 40.0800 0.0000                     |     |

①「栽培支援情報」へ行き、②「潅水支援」を選択します。

次に③地点登録で登録し た圃場を選び、④条間・播 種日を入力します。その 後、<u>必ず初期値の計算ボ</u> タンを押します。

最後に⑤その他の項目を 入力し、「計算」ボタンを 押します。※その他の項 目の入力で不明な点は 5. を参照ください。

## 4. 結果の見かた

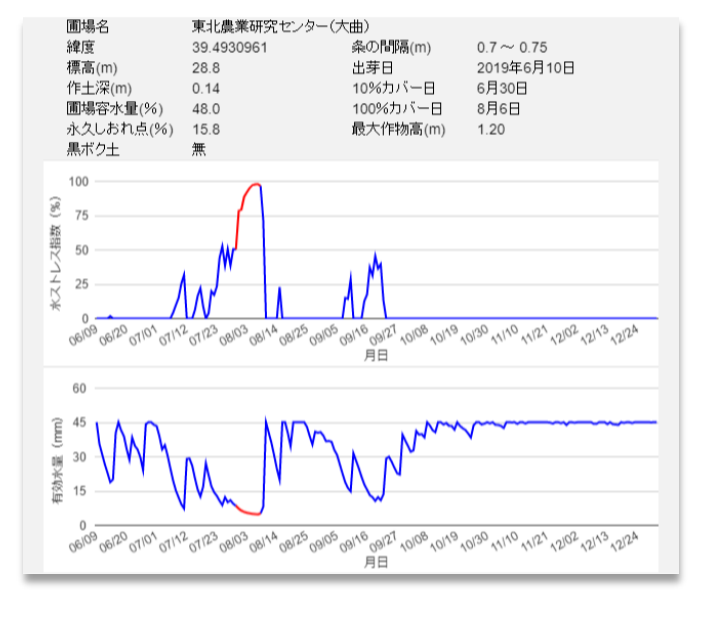

「グラフ」ボタンを押すと、左のようなグラフが出ます。上のグラフの赤線の部分が乾燥ス

トレスを受けている時期です。ど んな地域でも5日程度は赤線の時 期がありますが、この期間が長い ようでしたら、適期潅水や深耕等 の乾燥ストレス対策を考えてくだ さい。

5. その他の項目の入力について

(1) 圃場容水量・永久しおれ点 これらの数字を求める第一の方法 は、土性から推定する方法です。そ

れぞれの項目をクリックすると、簡単に土性を調べる方法と、その土性に対応した圃場容水 量・永久しおれ点が参照できるようになっています。第二の方法は e-土壌図 II (<u>https://so</u> <u>il-inventory.dc.affrc.go.jp/eSoilMap.html</u>)を参照することです。e 土壌図の使い方は、ここ では説明しません。e-土壌図 II のサイトを御覧ください。

(2) 10%カバー日・100%カバー日

ダイズの被覆程度で決まる暦日です。おおよその値が自動的に計算されます。通常はこの暦 日を使えば問題ありませんが、実感と異なるようでしたら、手入力できます。10%カバー、 100%カバーの様子はクリックすれば写真で確認できます。

(2)灌水の閾値

<u>判らない場合は 70%</u>として下さい。グラフの赤い表示部分が変わるだけで、計算値には影響はありません。

(3) 最大作物高

最大に茂った時の大豆の高さです。おおよその数字で問題ありません。